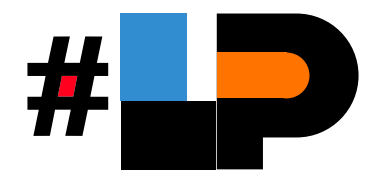

# Guía rápida

### Activa tu Tarjeta Lagunero Primero

Es necesario que para el registro de tu tarjeta estés conectado a una red WiFi o a tus datos móviles.

#### Importante:

Memoriza el **NIP** que viene con tu tarjeta, te servirá para todas tus compras y/o para realizar retiros en cajeros automáticos.

En caso de pederlo será necesario reponer tu tarjeta.

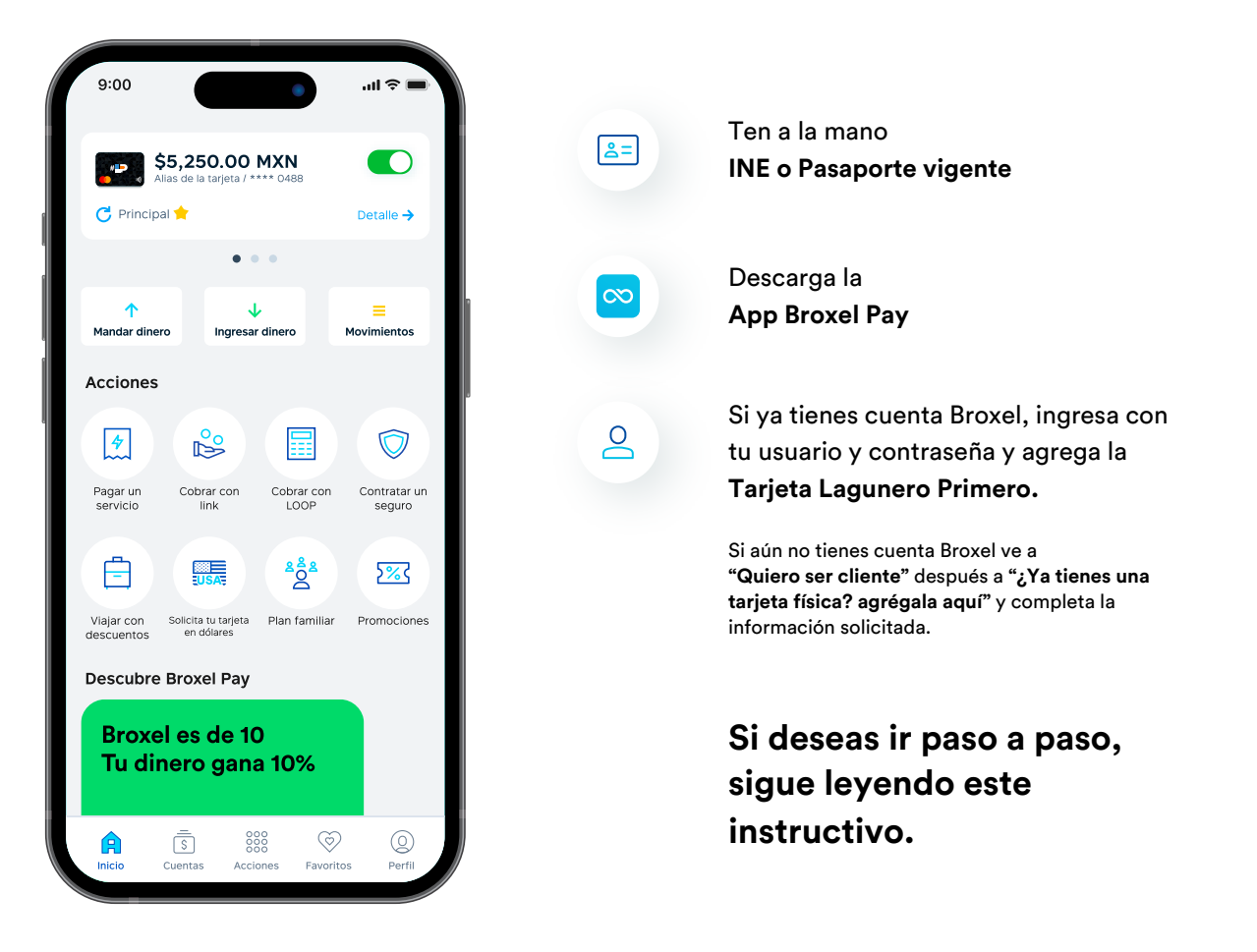

#### Paso a paso

#### Activa tu Tarjeta Lagunero Primero

Si aún no tienes una cuenta Broxel, ten a la mano lo siguinte:

- INE o Pasaporte vigente
- Número celular
- Correo electrónico

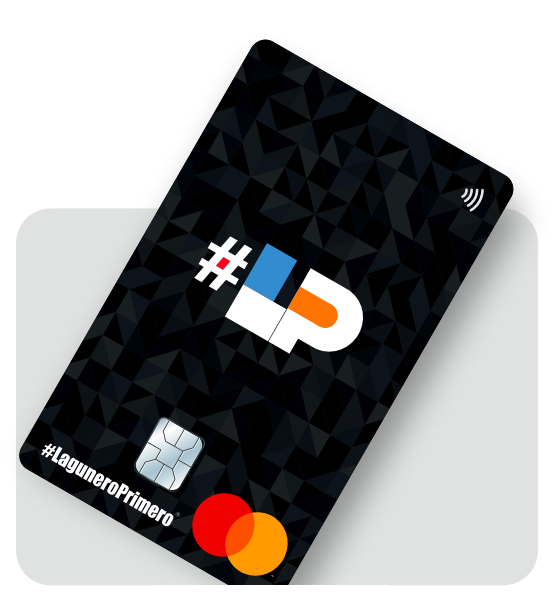

### Y sigue estos pasos para activar tu tarjeta:

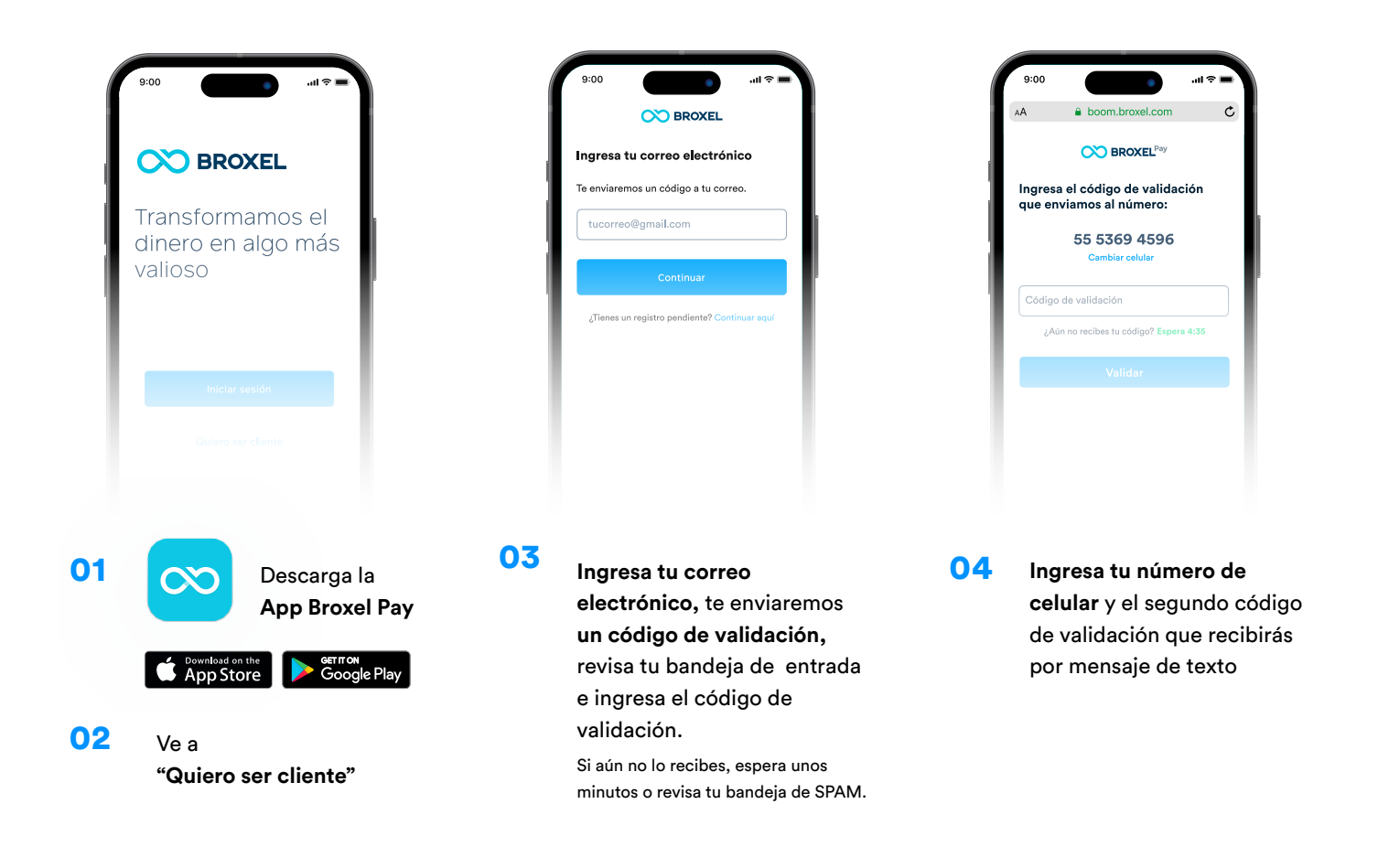

| 9:00                                                                                                    | i ≎ li.                                                 |
|----------------------------------------------------------------------------------------------------|---------------------------------------------------------|
| 🚫 BI                                                                                                    | ROXEL                                                   |
| rea tu contraseña                                                                                                    |                                                         |
| ta será la contraseña<br>gresar a tu cuenta.                                                                                                    | que te servirá para                                     |
| Contraseña                                                                                                    | 9                                                       |
| Requisitos de contra                                                                                                    | seña 🔨                                                  |
| Minimo 8 caractere                                                                                                    |                                                         |
| · Al menos una mayú                                                                                                    | scula y minúscula                                       |
|                                                                                                    |                                                         |
| Al menos un númer                                                                                                    |                                                         |
| Al menos un númer     Al menos un caracte                                                                                                    | er especial                                             |
| Al menos un númen     Al menos un caracte     (_#-\$&?!.)                                                                                                 | er especial                                             |
| Al menos un númer<br>Al menos un caracte<br>(_#-\$&?!.)<br>No más de 3 dígitos                                                                            | er especial<br>I consecutivos (ej.                      |
| Al menos un númer     Al menos un caracte     (_#-\$\$2?!.)     No más de 3 dígitor     1234)                                                             | er especial<br>i consecutivos (ej.                      |
| <ul> <li>Al menos un númeri</li> <li>Al menos un caracter<br/>(_#-\$\$2?L)</li> <li>No más de 3 dígitos<br/>1234)</li> <li>No más de 3 dígitos</li> </ul> | er especial<br>consecutivos (ej.<br>iguales juntos (ej. |

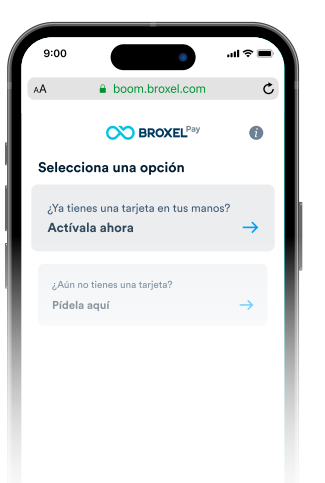

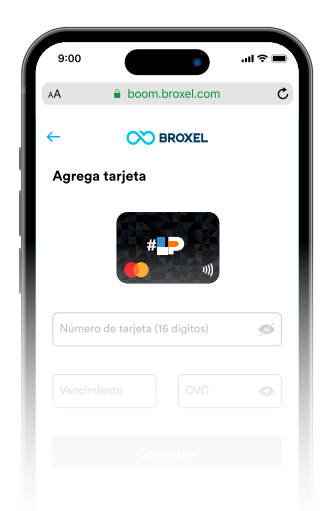

07

05 Crea tu contraseña, asegúrate de cumplir con todos los requisitos Después selecciona la opción "¿Ya tienes una tarjeta en tus manos? Actívala ahora"

06

Ingresa los 16 dígitos de tu tarjeta Lagunero Primero, fecha de vencimiento y CVC (los tres números al reverso de tu tarjeta)

- 08 Completa todas las secciones, sube tu video de prueba de vida siguiendo las instrucciones, firma el contrato y espera el correo de bienvenida
- 09 Inicia sesión en la App con tu correo electrónico y contraseña que usaste en el registro

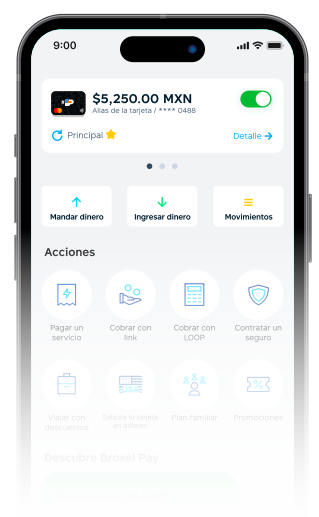

10 Ubica tu tarjeta Lagunero Primero en la parte superior, y asegúrate que el botón del lado derecho esté en verde; si está en gris, presiónalo para activarla

### Si ya tienes una cuenta Broxel sigue estos pasos:

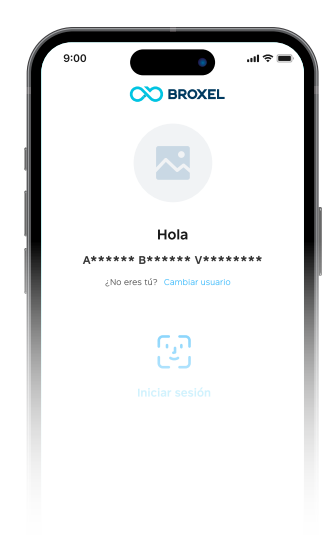

01 Ve a la App Broxel Pay e inicia sesión con tu correo electrónico y contraseña

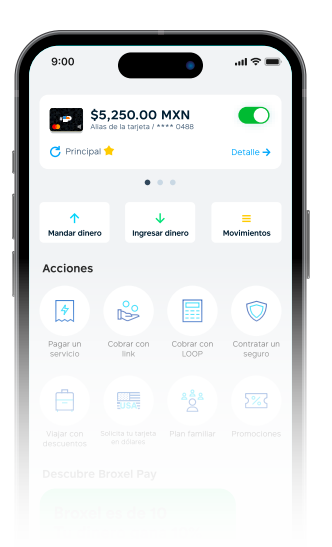

04 Ubica tu tarjeta en la parte superior, y asegúrate que el botón del lado derecho esté en verde; si está en gris, presiónalo para activarla

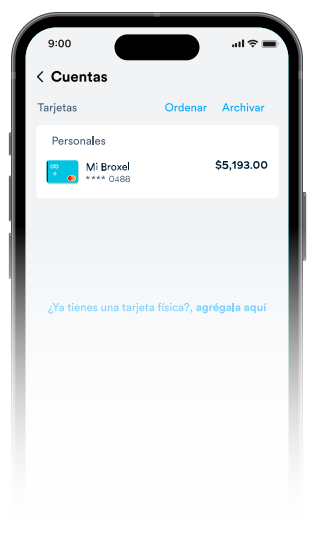

 O2 Ingresa a la sección
 "Cuentas" y selecciona
 "¿Ya tienes una tarjeta física? agrégala aquí"

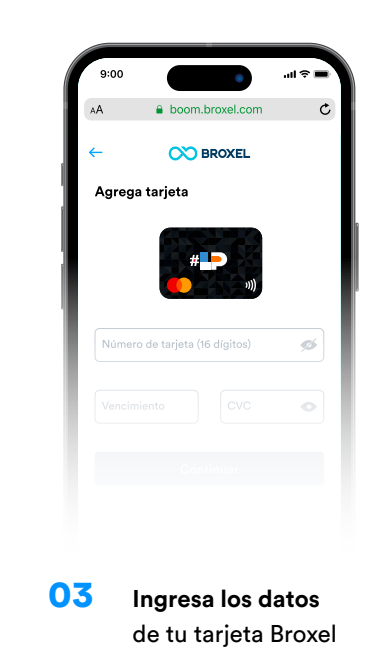

#### Importante:

Memoriza el **NIP** que viene con tu tarjeta, te servirá para todas tus compras y/o para realizar retiros en cajeros automáticos.

En caso de pederlo será necesario reponer tu tarjeta.

## ¡Listo! Ya puedes empezar a usar tu tarjeta.

En broxel.com podrás consultar todo lo que puedes hacer con tu tarjeta. Si tienes alguna duda comunícate con nosotros al 55 9370 0536